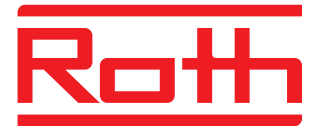

# Roth Touchline<sup>+</sup> App für Android und iOS

Bedienungsanleitung

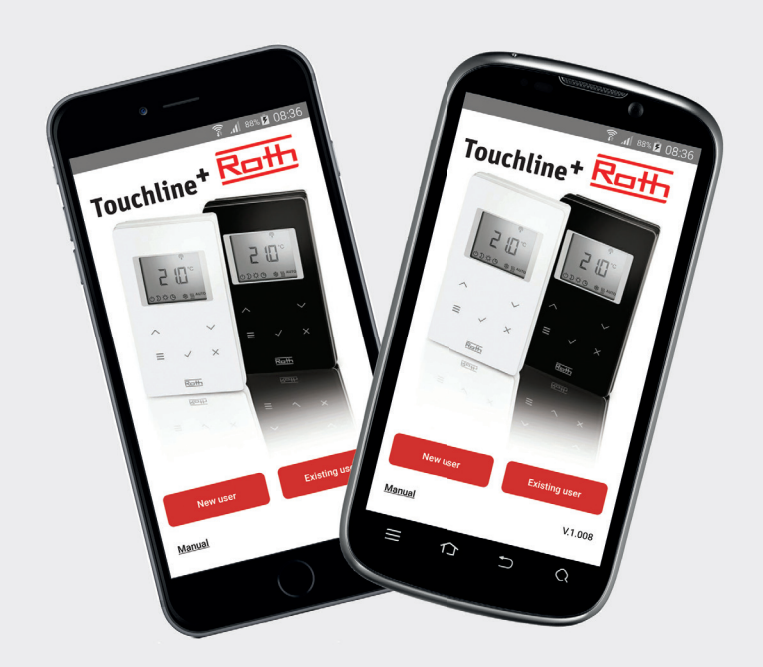

Leben voller Energie

## **Roth Touchline<sup>+</sup> App**

### Gratulation zur Ihrer neuen Roth Touchline+ App.

Mit der Roth Touchline+ App für Android und iOS können Sie Ihre Roth Touchline Fußbodenheizung von überall auf der Welt steuern. Mit Hilfe der App können Sie die aktuelle Raumtemperatur anzeigen und ändern sowie den Betriebsmodus jedes Raumthermostaten umstellen. Darüber hinaus lässt sich der Betriebsmodus des gesamten Systems mit einem Tastendruck ändern. Mit der Roth Touchline+ App können Sie mehrere Anlagen an unterschiedlichen Standorten steuern, zum Beispiel Ihr Haus, Ihr Ferienhaus oder Ihr Apartment im Ausland. Für einen schnelleren und einfacheren Überblick können Sie für

alle Anlagen, Installationen und Räume Bezeichnungen vergeben.

### Einrichtung

Ihr Touchline Anschlussmodul muss zunächst mit einem LAN-Kabel über einen WLAN-Router an Ihr Heimnetz angeschlossen werden, damit Sie Ihre Anlage von der App aus steuern können. Sie können auf Ihr System später auch über das Internet über unseren sicheren Roth Portalserver zugreifen, zu dem Sie nur einmal eine Verbindung aufbauen und sich registrieren müssen.

ACHTUNG! Für die erstmalige Registrierung einer Anlage muss das Smartphone bzw. Tablet mit demselben WLAN verbunden sein wie das Anschlussmodul. Weiterhin müssen die Anschlussmodule, die Sie anschließen möchten, als Master eingestellt sein.

Ein Master-Anschlussmodul ist an der grün leuchtenden Master-LED zu erkennen. Es muss immer ein Master gewählt werden, ganz gleich ob ein, zwei oder drei Anschlussmodule drahtlos verbunden werden. Um ein Anschlussmodul als Master einzurichten, halten Sie die Taste "Master" 10 Sekunden lang gedrückt (weitere Details dazu finden Sie in der Touchline Bedienungsanleitung).

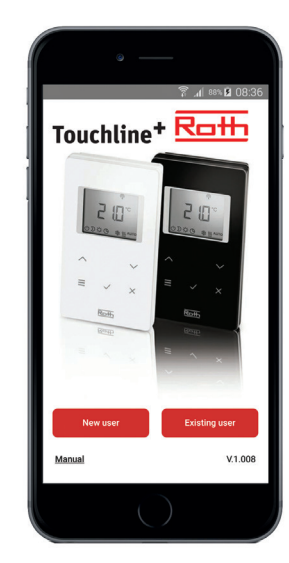

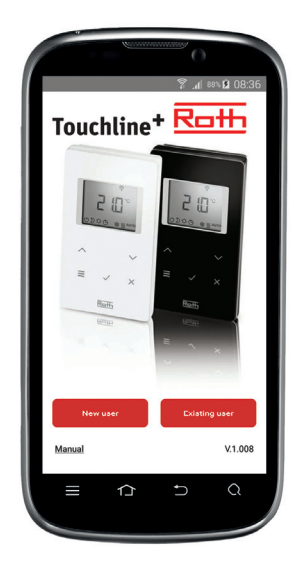

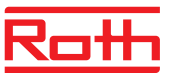

#### **Registrierung des Touchline Anschlussmoduls**

Wechseln Sie zur Registrierung mehrerer Nutzer zum Abschnitt: Registrierung mehrerer Nutzer auf derselben Anlage bzw. demselben Anschlussmodul.

Als der erste Nutzer einer Anlage müssen Sie sich als "Neuer Nutzer" anmelden und sich vollständig mit Namen, E-Mail-Adresse und Nutzer-ID (Mobiltelefonnummer) registrieren. Weitere Nutzer derselben Anlage müssen sich als "Bestehender Nutzer" anmelden und Nutzer-ID und Passwort eingeben, die sie vom ersten Nutzer erhalten haben. Dies ermöglicht den Zugriff auf alle Anlagen, die bereits auf dem Konto des ersten Nutzers angemeldet sind, und die Anlagen, auf die zugegriffen werden soll, können mit einem "Haken" ausgewählt werden.

### Erst Registrierung der Anlage:

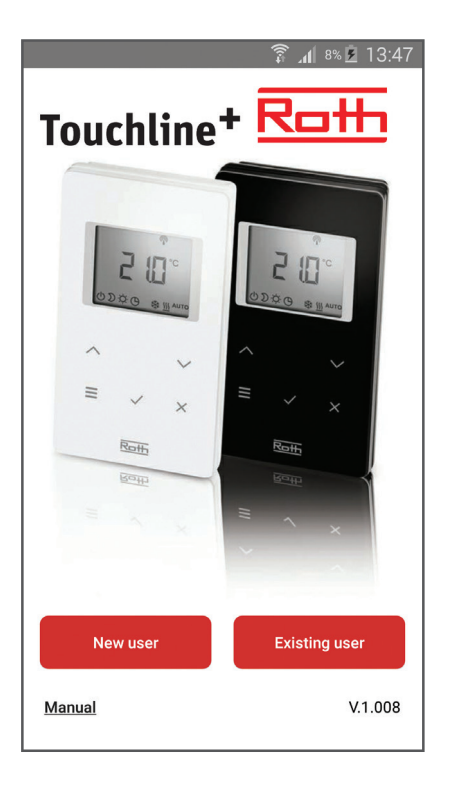

> Laden Sie die App herunter und installieren Sie sie.

> Tippen Sie auf "Neuer Nutzer".

|                                                                                                    | 🗊 📶 8% 💆 13:48                                                                                                    |
|----------------------------------------------------------------------------------------------------|----------------------------------------------------------------------------------------------------|
| 1                                                                                                    |                                                                                                    |
| Name                                                                                                    | (Lars Møller                                                                                                    |
| E-mail                                                                                                    | ller@roth-nordic.com                                                                                                    |
| Mobile no./<br>User ID                                                                                                    | 00455185186                                                                                                    |
| To make a connect<br>the following requit<br>> The Touchline co<br>master module. If<br>controller not illum<br>button on the Touc<br>seconds until then<br>more information, s<br>instructions on our<br>(www.roth-werke.<br>> Your mobile phor<br>the Touchline contr<br>to. | ion to the Touchline controller,<br>ements must be met:<br>ntroller must be configured as a<br>he master LED on the Touchline<br>he master LED on the Touchline<br>home page<br>levent)<br>the must be on the same Wi-Fi as<br>oller that you want to connect |
|                                                                                                    | j                                                                                                    |
|                                                                                                    | into                                                                                                    |

> Füllen Sie die Anmeldung aus und tippen Sie auf "OK". Die Suche nach Anschlussmodulen startet automatisch, und auf dem Bildschirm werden alle an dasselbe WLAN angeschlossenen Module angezeigt (prüfen Sie, falls keins angezeigt wird, die Einrichtung bzw. die Verbindung des Anschlussmoduls mit dem WLAN)

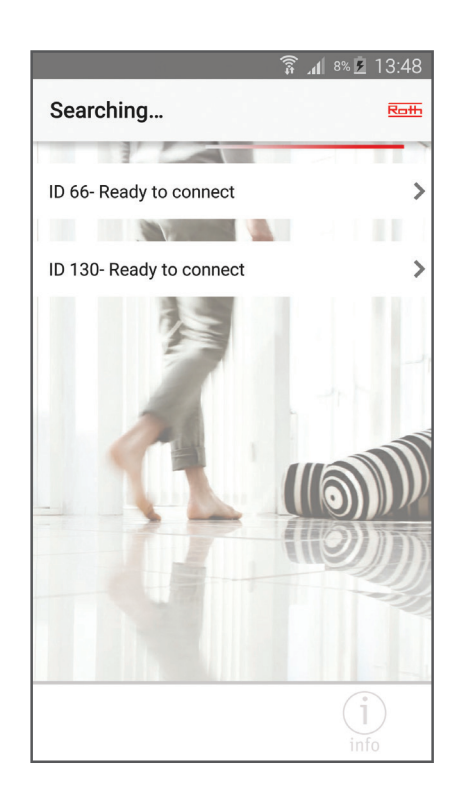

> Tippen Sie auf das gewünschte Anschlussmodul.

## Roth Touchline<sup>+</sup> App

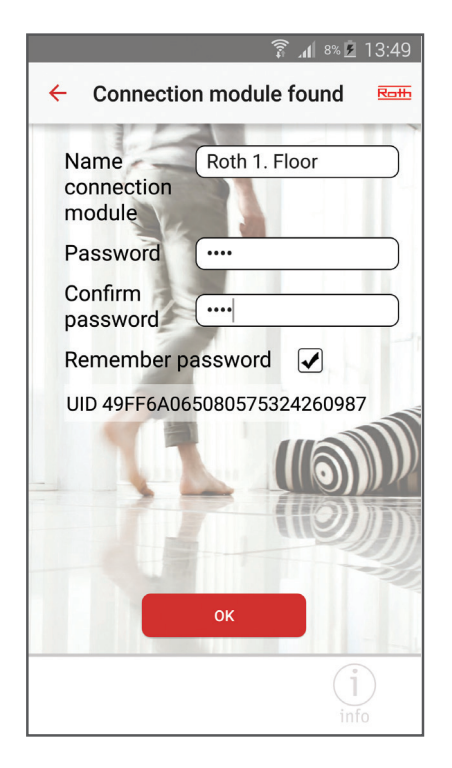

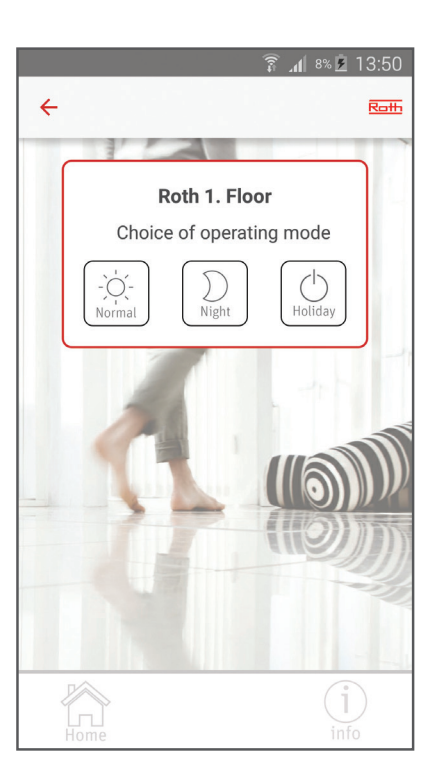

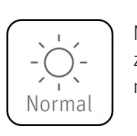

Normalbetrieb - einzeln durch die Thermostaten geregelt.

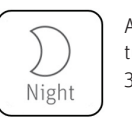

Abgesenkte Temperatur (Werkseinstellung 3 °C).

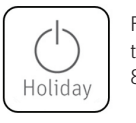

Frostschutz Temperatur (Werkseinstellung 8 °C).

> Geben Sie in der Anmeldung des Anschlussmoduls Name und Passwort ein und wiederholen Sie das Passwort. Wenn Sie das Passwort nicht speichern möchten, entfernen Sie den "Haken" neben der Option "Passwort speichern" (danach müssen Sie das Passwort bei jeder Anmeldung am Modul eingeben). Beenden Sie den Vorgang mit "OK".

Auf dem Bildschirm wird der Name des gerade angemeldeten Anschlussmoduls angezeigt. Falls mehr Geräte vorhanden sind, die noch nicht angemeldet sind, wiederholen Sie den Vorgang wie zuvor beschrieben. Sie können mehrere Anschlussmodule mit demselben Passwort anmelden, aber nicht mit demselben Namen. > Wenn Sie den Betriebsmodus für die gesamte Anlage ändern möchten (Normalbetrieb, Absenkbetrieb oder Urlaubs-/ Frostschutzfunktion), tippen Sie auf das Symbol links vom gewünschten Anschlussmodul. Es werden drei verschiedene Optionen auf dem Bildschirm zur Wahl angezeigt. Wurde der gewünschte Modus ausgewählt, wechselt die App wieder zur Modulübersicht. Das Symbol wird innerhalb von 5 Minuten aktualisiert.

Wenn ein oder mehrere Thermostaten manuell eingestellt sind, z. B. abgesenkte Temperatur, wird das Symbol in der Übersicht angezeigt.

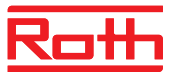

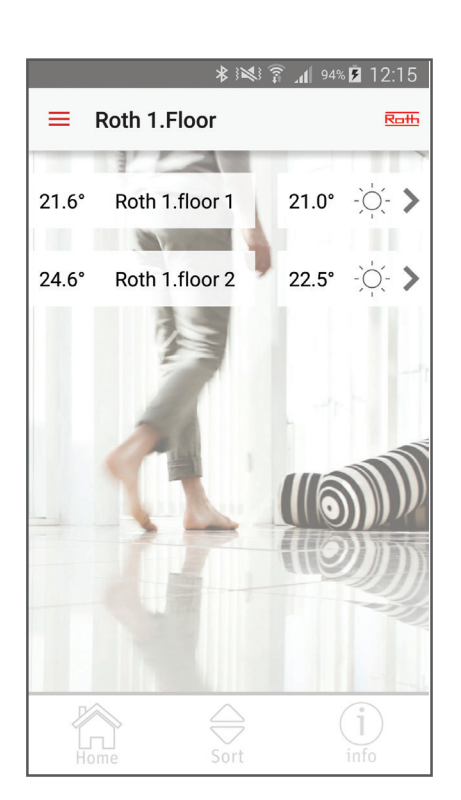

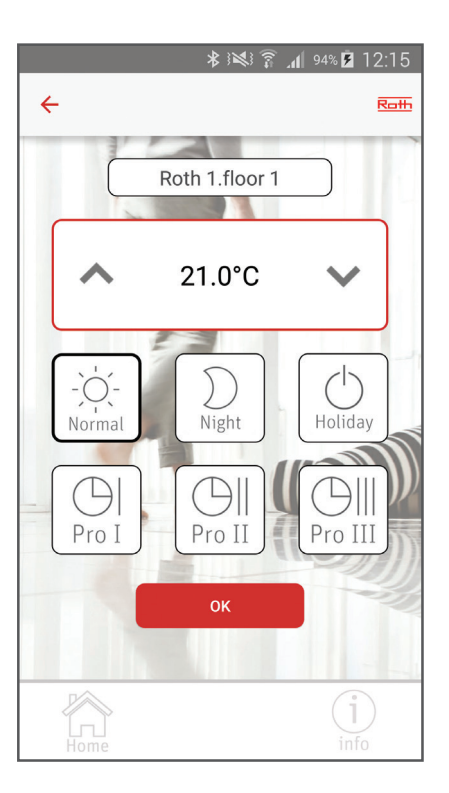

 > Drücken Sie auf das Anschlussmodul, bei dem Sie eine Änderung vornehmen möchten.

Die App meldet sich am Regler an und zeigt die angeschlossenen Thermostaten auf dem Bildschirm an. Für jeden Raum wird die aktuelle Temperatur, die Wunschtemperatur und der Betriebsmodus angezeigt.

Wenn mehr Thermostaten vorhanden sind, als auf dem Bildschirm angezeigt werden können, "scrollen" Sie einfach nach unten.

Wenn Sie viele Thermostaten haben, können Sie eine "Favoritenliste" erstellen (dadurch ändert sich die Reihenfolge der Thermostaten so, dass die am häufigsten bedienten oben platziert werden können).

Tippen Sie auf die Taste "Sortieren" und ziehen Sie die Thermostaten nach oben und nach unten. Beenden Sie den Vorgang mit "OK".  > Tippen Sie auf den Thermostat, bei dem Sie ebenfalls eine Einstellung ändern möchten.

Der Thermostat wird auf dem Bildschirm angezeigt, wo Raum bzw. Thermostat umbenannt werden können (Voreinstellung ist die vom System zugewiesene ID-Nummer), die gewünschte Temperatur und der Betriebsmodus für einen bestimmten Thermostat geändert oder ein vorgegebenes Zeitprogramm gewählt werden kann (weitere Informationen hierzu finden Sie in der Touchline Bedienungsanleitung). Beenden Sie den Vorgang mit "OK". Die App wechselt wieder zur Thermostatübersicht.

> Tippen Sie auf "Start", um wieder zur Übersicht der Anschlussmodule zu wechseln.

Beim nächsten Start der App wird als Startbildschirm die Übersicht der Anschlussmodule angezeigt.

# Roth Touchline<sup>+</sup> App

Registrierung mehrerer Nutzer auf derselben Anlage bzw. demselben Anschlussmodul

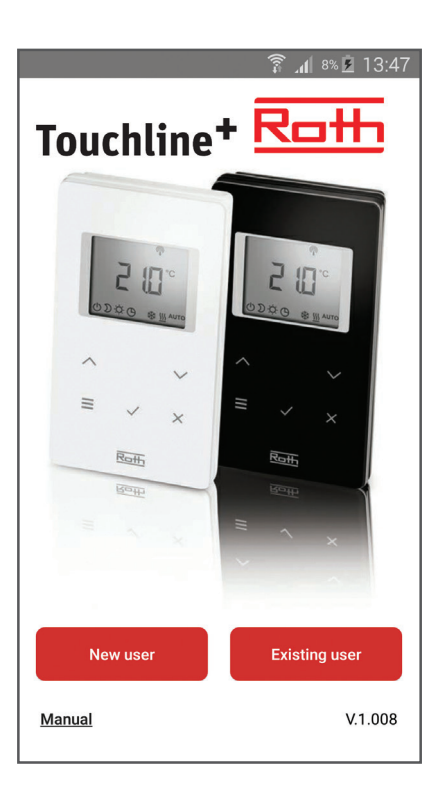

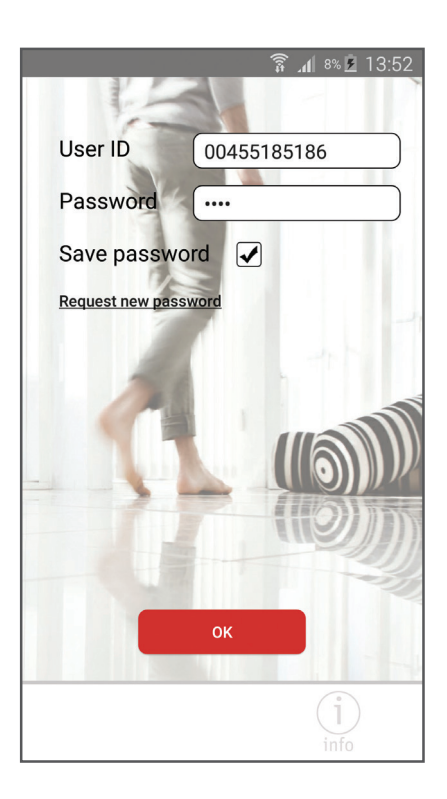

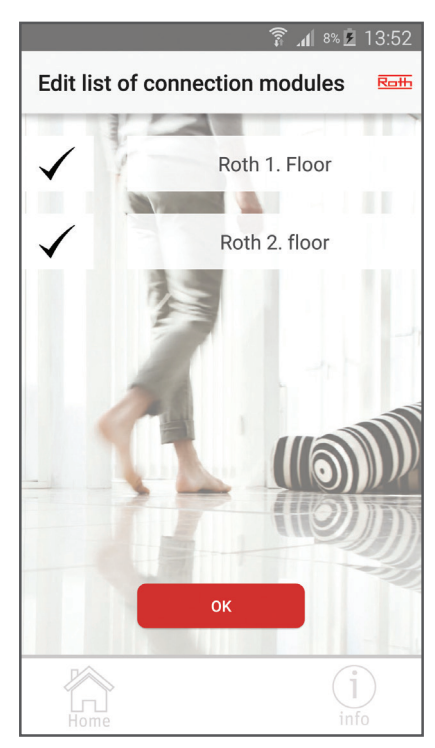

> Laden Sie die App herunter und installieren Sie sie.

> Tippen Sie auf "Bestehender Nutzer".

> Geben Sie Nutzer-ID und Passwort ein (die bei der ersten Anmeldung angelegt wurden).

Es wird eine Liste mit Anschlussmodulen angezeigt, die unter diesem Nutzer und diesem Passwort registriert sind. Wenn keine Module aufgelistet sind, haben Sie die falsche Nutzer-ID bzw. das falsche Passwort eingegeben. > Entfernen Sie den "Haken" links von den Anschlussmodulen, zu denen Sie keine Verbindung aufbauen möchten.

Beim nächsten Start der App wird als Startbildschirm die Übersicht aller gewählten Anschlussmodule angezeigt.

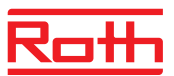

# Notizen

|  |  |  |  |  |  | <br> |  |  |  |  |
|--|--|--|--|--|--|------|--|--|--|--|

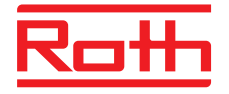

#### **ROTH WERKE GMBH**

Am Seerain 2 35232 Dautphetal Telefon: 06466/922-0 Telefax: 06466/922-100 E-Mail: service@roth-werke.de www.roth-werke.de